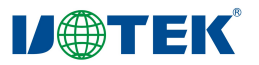

### **UT-7304**

# PCI-E 转 4 口 RS-232/485/422 多串口卡说明书

#### 一、概述

UT-7304 兼容 RS-232/422/485 标准,能够将单端的 PCI-E 信号转换为 RS-232 信号和平衡 差分的 RS-422/485 信号,带有快速的瞬态电压抑制保护器,此保护器被设计用来保护 RS-23 2/422/485 接口,采用当今先进的 TVS(TRANSIENT VOLTAGE SUPPRESSOR)瞬态电压抑制器。

正常情况下,TVS 管呈高阻状态,当TVS 管两端经受瞬间的高能量冲击时,它能以极高的速度将其两端的阻抗降低,吸收一个大电流,从而把其两端的电压钳制在一个预定的数值上,保护后面的电路元件不因瞬态高压冲击而损坏。此保护器可以有效地抑制闪电(LIGHTNI NG)和 ESD,且极小的极间电容保证了 RS-232/422/485 接口的高速传输。

#### 二、产品特点

连接类型: DR44 母头1个

总线类型: X1 2.5Gbps PCI Express

信号类型: RS-232: DCD、RXD、TXD、DTR、GND、DSR、RTS、CTS RS-485: Data+(A)、Data-(B)、GND

RS-422: T/R+ 、T/R-、RXD+、RXD-、GND

传输速率: 300bps-921.6Kbps

数据位: 5、6、7、8

停止位: 1、1.5、2

校验位: None、Even、odd、Space、Mark

流控制: RTS/CTS XON/XOFF

- 工作温度: -40℃~+85℃
- 接口保护: RS-232/485/422 接口每线共模±2KV 雷击浪涌防护、差模±1KV 雷击浪涌防护 RS-232/485 接口接触±6KV ESD 防护、空气±8KV ESD 防护
- 传输距离: 0-1200米(921.6Kbps-300bps)
- 支持系统: windows xp/win7、8、8.1、10、11 的 32、64 位等 windows 系统以及 Linux 系统

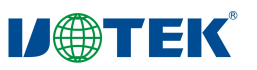

### 三、连接器和信号

1、DB9 针型: RS-232/485/422 输出信号引脚分配(Port1-Port4)

| DB9 针型(PIN) | RS-232 接口信号 | RS-485 半双工 | RS-422 全双工 |
|-------------|-------------|------------|------------|
| 1           | 数据载波检测 DCD  | T/R+(A)    | TX+(A)     |
| 2           | 接收数据 RXD    | T/R-(B)    | TX-(B)     |
| 3           | 发送数据 TXD    |            | RXD+(Y)    |
| 4           | 数据终端准备 DTR  |            | RXD-(Z)    |
| 5           | 信号地 GND     |            |            |
| 6           | 数据装置准备 DSR  |            |            |
| 7           | 请求发送 RTS    |            |            |
| 8           | 清除发送 CTS    |            |            |
| 9           |             |            |            |

DB9针型

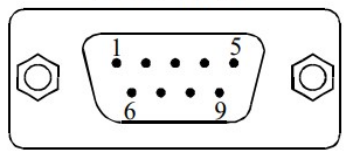

## 四、产品尺寸图

单位: mm

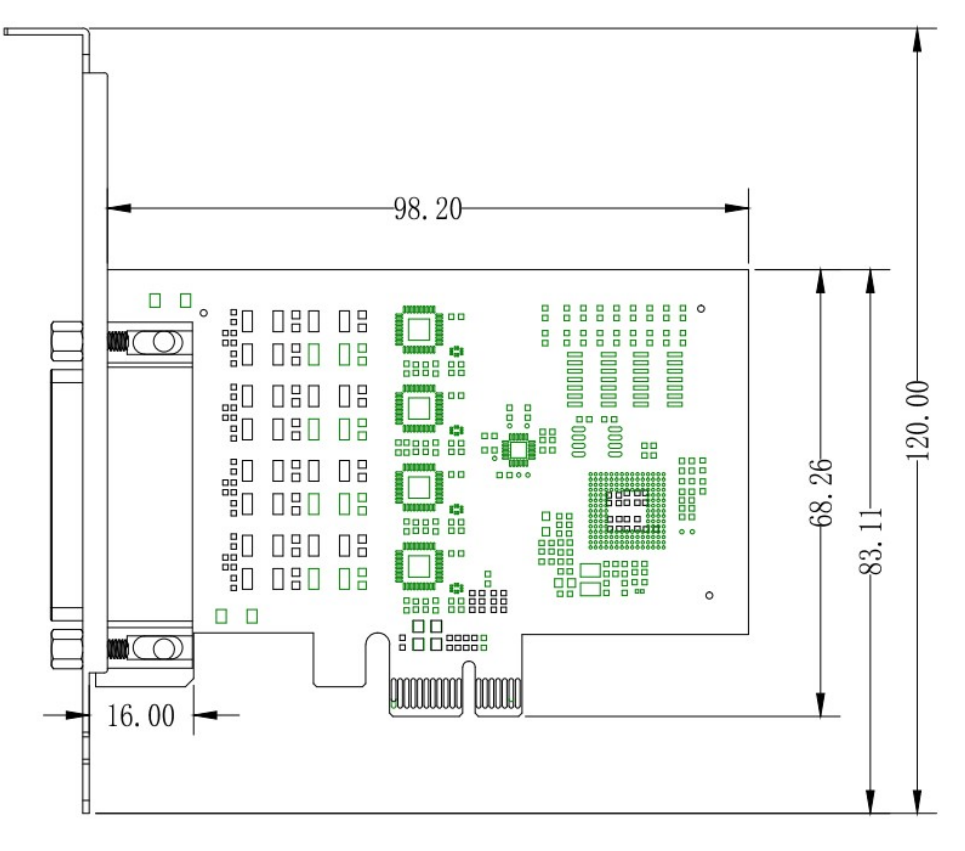

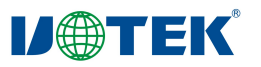

- 五、连接示意图
- 1、RS-232 点到点通信

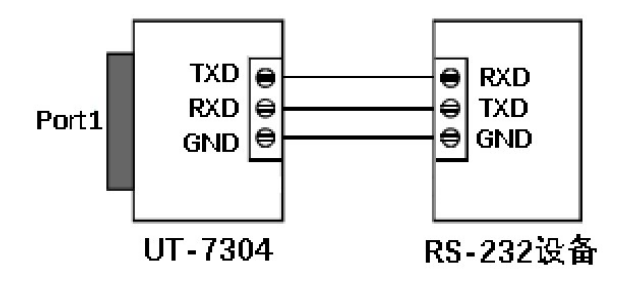

2、RS-485 点到多点/两线半双工通信

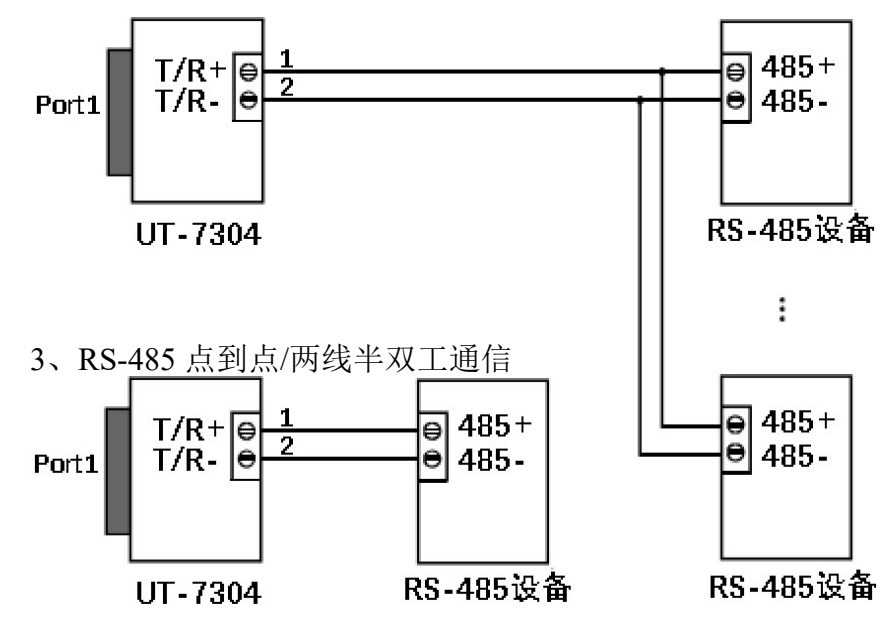

4、RS-422 点到多点/四线全双工通信

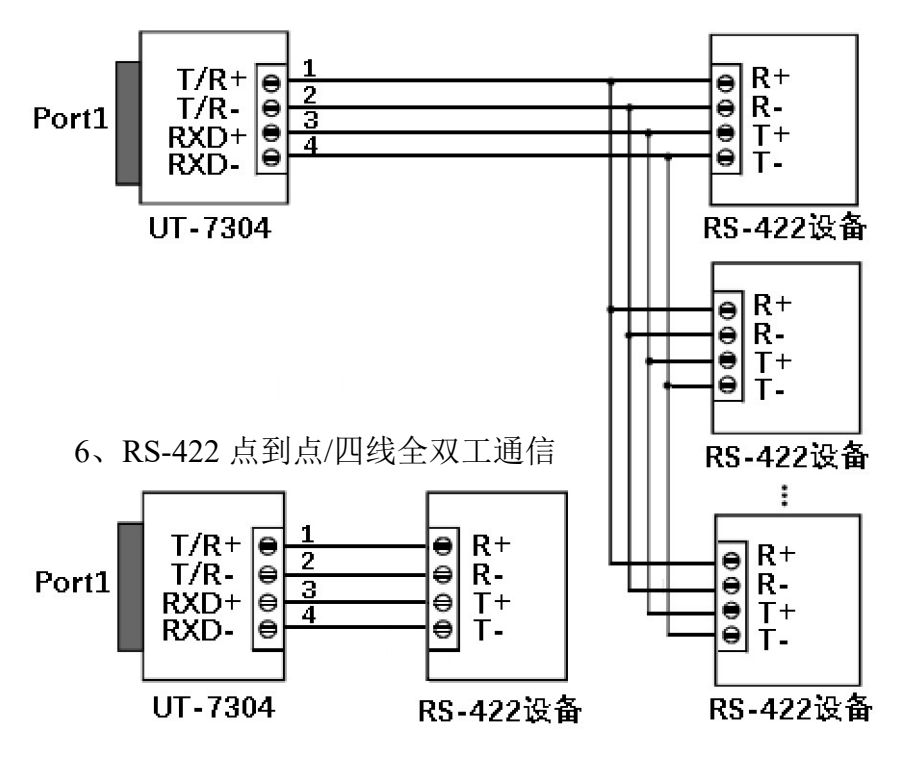

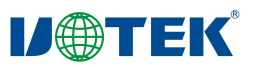

#### 六、故障及排除

- 1、数据通信失败
  - A、检查 PCI-E 接口
  - B、检查 RS-232/485/422 输出接口接线是否正确
  - C、检查接线端子是否连接良好
  - D、检查供电是否正常,电源灯是否常亮
  - E、观察接收指示灯接收时是否闪烁
  - F、观察发送指示灯发送时是否闪烁
- 2、数据丢失或错误
  - A、检查数据通信设备两端数据速率、格式是否一致

### 七、安装驱动程序步骤(以 windows7 系统举例)

当插上 UT-7304 产品后,打开设备管理器,右键点击未识别的 PCI 串行串口,选择更 新驱动程序软件,选择第二项"浏览计算机以查找驱动程序软件"。

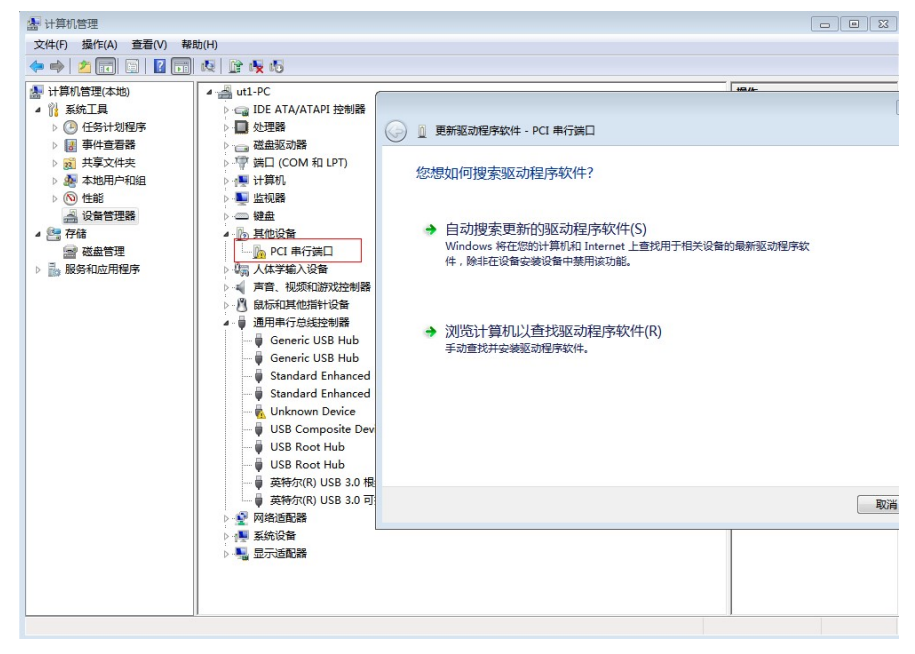

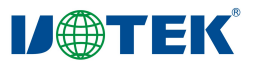

浏览文件位置选择好对应系统(图中为 windows7)的驱动文件夹,勾选"包括子文件夹", 并点击"下一步"。

| ④ 更新驱动程序软件 - PCI 串行端口                                                                  | × |
|----------------------------------------------------------------------------------------|---|
| 浏览计算机上的驱动程序文件                                                                          |   |
| 在以下位置搜索驱动程序软件:<br>:\Users\ut1\Desktop\Windows 2K XP, Vista, 7, 8, 8.1_v5.3.0.1 ▼ 浏览(R) |   |
| ☑ 包括子文件夹(I)                                                                            |   |
| → 从计算机的设备驱动程序列表中选择(L)<br>此列表将显示与该设备兼容的已安装的驱动程序软件,以及与该设备处于同一类别下的<br>所有驱动程序软件。           |   |
| 下一步(N) 取消                                                                              |   |

系统会自动选择文件夹内合适的驱动并安装上 Exar's 4-Port UART PCI-Express Card

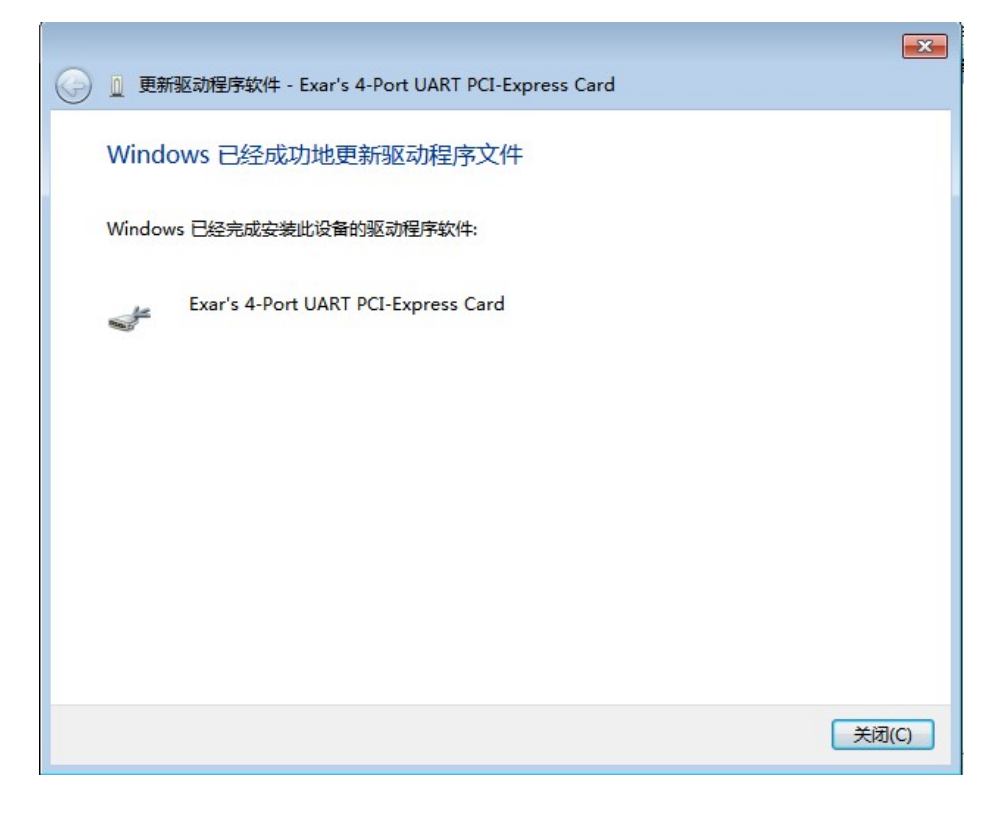

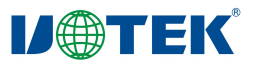

然后重复上述步骤在设备管理器更新未识别的驱动, 第二个更新的是串口管理配置驱动

ExarMPIO-Access Device

| () 面新驱动程序软件 - ExarMPIO-Access Device | ×    |  |
|--------------------------------------|------|--|
|                                      |      |  |
| Windows 已经成功地更新驱动程序文件                |      |  |
| Windows 已经完成安装此设备的驱动程序软件:            |      |  |
| ExarMPIO-Access Device               |      |  |
|                                      |      |  |
|                                      |      |  |
|                                      |      |  |
|                                      |      |  |
|                                      |      |  |
|                                      |      |  |
|                                      | ](C) |  |
|                                      |      |  |

最后,再重复上述步骤将四个扩展的串口驱动一并安装上即可。

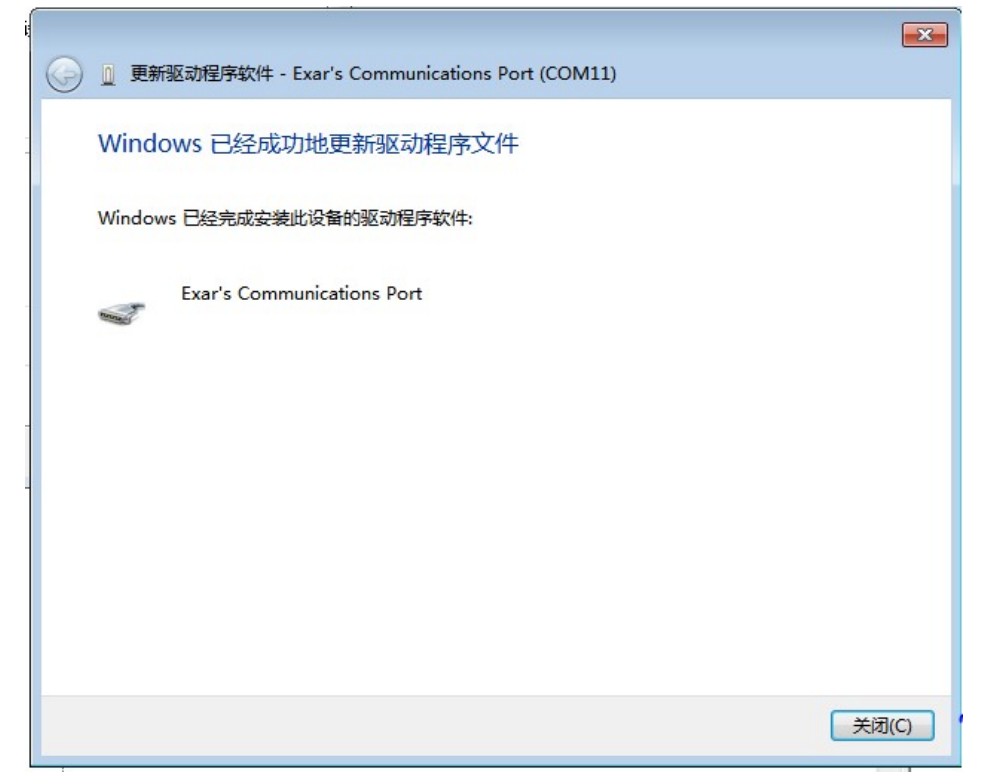

至此所有串口驱动安装完毕。

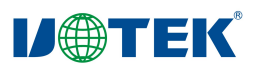

### 八、RS-232/485/422 模式切换

如图在设备管理器中串口设备此处需先勾选上 RS-485

| ▲ 计算机管理                 |                                                                                                    |                                                                                                    |  |  |  |  |
|-------------------------|----------------------------------------------------------------------------------------------------|----------------------------------------------------------------------------------------------------|--|--|--|--|
| 文件(F) 操作(A) 查看(V) 帮助(H) |                                                                                                    |                                                                                                    |  |  |  |  |
|                         |                                                                                                    |                                                                                                    |  |  |  |  |
|                         | <ul> <li>▲ utl-PC</li> <li>DVD/CD-ROM 驱动器</li> <li>급 IDE ATA/ATAPI 控制器</li> <li>通 便携设备</li> <li>处理器</li> <li>磁盘驱动器</li> <li>掌 跳□ (COM 和 LPT)</li> <li>字 Exar's Communications Port (COM11)</li> <li>字 Exar's Communications Port (COM13)</li> <li>字 Exar's Communications Port (COM13)</li> <li>字 Exar's Communications Port (COM14)</li> <li>字 打印机端口 (LPT1)</li> <li>字 運信講師 (COM1)</li> <li>字 集ar/B回話器</li> <li>字 Exar/PIO-Access Device</li> <li>定 Exar's 4-Port UART PCI-Express Card</li> <li>! 計算机</li> <li>监 出现器</li> <li>一 歸金</li> <li>○ 歸金</li> <li>○ 請 从识明证财政控制器</li> <li>○ 讀 通用串行包线控制器</li> <li>○ 讀 通用串行台线控制器</li> <li>○ 疑 显示适面器</li> </ul> | Exar's Communications Port (COM11) 雇性         常规       Port Settings         服ts per second:       9600         Data bits:       8         Parity:       None         Stop bits:       1         Row control:       None         R5:485       ✓         Active Low (XR17V35x) (Only if R5:485 is set.)       1         Turn Around Time (Only if R5:485 is set.)       0         Rx FIFO Trigger       192       Tx FIFO Trigger 64         Note: PCI UARTs have 64 byte FIFOs. Trigger levels will default to 32 bytes in the driver if trigger level selection is greater than 64.]       Restore Defaults         Wate:       Main:       Main: |  |  |  |  |
|                         |                                                                                                    |                                                                                                    |  |  |  |  |

然后设备管理器界面右键打开 ExarMPIO-Access Device 的属性进入 COM GPIO Settings,这一栏即可配置不同串口的协议模式。

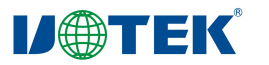

九、Linux 安装自加载驱动及配置串口模式(Ubuntu18.04.5 系统)

9.1 安装自加载驱动

9.1.1 在终端内进入到/xr17-lnx2.6.32-and-newer-pak\_ver2.6\_UTEK\_custom 子路径内,用 make 命令编译出 xr17v35x.ko 文件。

9.1.2 终端内输入 lspci-vd 13a8:\*命令,可能会出现类似以下内容:

03:00.0 Serial controller: Exar Corp. Device 0358 (rev 03) (prog-if 02 [16550])

Flags: fast devsel, IRQ 30

Memory at f3ffc000 (32-bit, non-prefetchable) [size=16K]

Capabilities: [50] MSI: Enable- Count=1/1 Maskable- 64bit+

Capabilities: [78] Power Management version 3

Capabilities: [80] Express Endpoint, MSI 01

Capabilities: [100] Virtual Channel

Kernel driver in use: serial

如果看到"Kernel driver in use:"是 serial, 接着终端输入 ls /sys/bus/pci/drivers/serial/,

应该会显示类似 0000:03:00.0 bind new\_id remove\_id uevent unbind, 输入 echo -n

- "0000:03:00.0" > /sys/bus/pci/drivers/serial/unbind 命令以解绑自带的驱动;如果看到 "Kernel driver in use:"不是 serial,则跳过解绑步骤。
- 9.1.3 将编译后的 xr17v35x.ko 文件复制到/lib/modules/(当前设备 linux 内核版本)/kernel/drivers/char 子路径内。
- 9.1.4 输入命令 depmod -a 和 modprobe xr17v35x
- 9.1.5 编辑/etc下 modules 文件在末行加入 xr17v35x 字符串并保存,重启后即可查看串口是 否为/dev/ttyXR\*,串口名为 XR 开头即自加载驱动配置成功。

9.2 配置串口模式

exit 0

9.2.1 打开/UT-7304/Linux\_ubuntu/Serial\_mode 里自加载脚本文件 autorun.sh, 配置每个端口的串口模式。

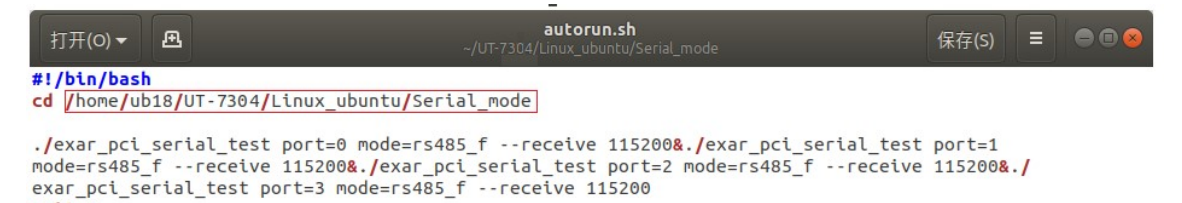

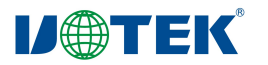

mode=rs232, mode=rs485\_h, mode=rs485\_f分别对应 RS232, RS485, RS422 串口模式 每个端口都可以单独修改 mode 参数以实现不同串口模式; 红框内路径需修改为当前 设备上 Serial\_mode 文件夹实际所在完整路径。

9.2.2 打开/UT-7304/Linux\_ubuntu 路径里 UT-7304.service 文件,并将红框内路径修改为当前设备上 autorun.sh 文件实际所在完整路径。

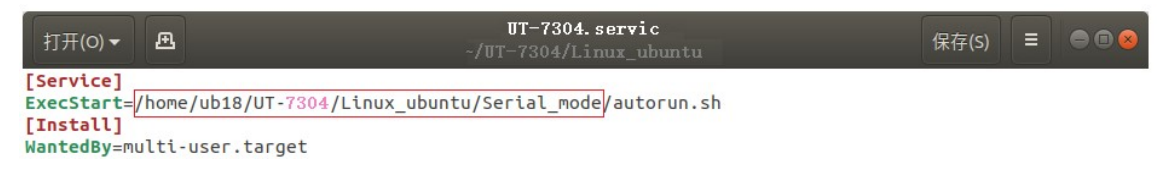

9.2.3 将 UT-7304.service 文件复制到本机/etc/systemd/system 子路径内, 打开终端, 输入 sudo systemctl enable UT-7304.service 和 sudo systemctl status UT-7304.service 命令,运行后重启设备 查看各端口是否配置好修改后的串口模式。

驱动软件下载以及详细规格和说明书请扫二维码